## **ASUS PC Probe II**

PC Probe II は、重要なコンピュータのコンポーネントを監視し、問題が検出されると 警告するユーティリティです。ファン回転数、CPU温度、システム電圧を中心に監視しま す。PC Probe II はソフトウェアベースなので、コンピュータに電源を入れた時から監視 を開始します。このユーティリティで、コンピュータをいつでも正常に動作させること ができます。

#### PC Probe II をインストールする

手順

 サポートCDを光学ドライブに入れます。OSの Autorun 機能が有効になっていれ ば、ドライバインストールタブが自動的に表示されます。

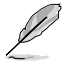

Autorun が有効になっていない場合は、サポートCDのASUS PC Probe IIフォルダから「setup.exe」を探してください。setup.exe をダブルクリックすれば、インストールが開始されます。

- 2. 「Utilities」タブ→「ASUS PC Probe II」の順にクリックします。
- 3. 画面の指示に従ってインストールを終了させます。

#### PC Probe II を起動する

インストール終了後、または Windows<sup>®</sup> デスクトップからいつでもPC Probe II を起動 することができます。

PC Probe II を Windows<sup>®</sup> デスクトップから起動させる:「スタート」→「すべてのプログ ラム」→「ASUS」→「PC Probe II」→「PC Probe II v1.xx.xx」の順にクリックすると、 PC Probe II のメイン画面が表示されます。

アプリケーションを起動すると、PC Probe II アイコンが Windows<sup>®</sup> タスクバーに表示されます。アイコンをクリックすることで、アプリケーションを起動・終了できます。

### PC Probe II を使う

<u>メインウィンドウ</u> PC Probe II メインウィンドウでは、 システムの現状を確認し、設定を変 更することができます。初期設定値 では Preference が表示されます。 ウィンドウ右の三角をクリックする ことで、Preference を閉じることが できます。

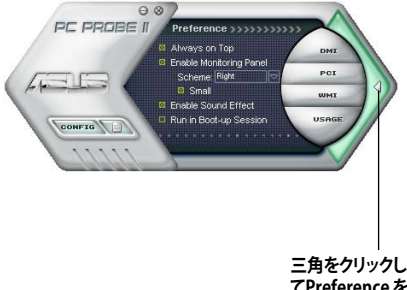

てPreference を 閉じる

| 000                            | 00                                       |
|--------------------------------|------------------------------------------|
| CONFIG                         | 設定画面を開く                                  |
|                                | レポート画面を開く                                |
| DMI                            | Desktop Management Interface 画面を開く       |
| PCI                            | Peripheral Component Interconnect 画面を開く  |
| WMI                            | Windows Management Instrumentation 画面を開く |
| USAGE                          | HDD、メモリ、CPU 使用率画面を開く                     |
| $\triangleleft \triangleright$ | Preference 画面を表示/非表示                     |
| θ                              | アプリケーションを最小化                             |
| $\otimes$                      | アプリケーションを閉じる                             |

<u>Sensor alert</u> 警告センサ

システムセンサーが問題を検出すると、下の絵のようにメイン画面の右側が赤 色になります。

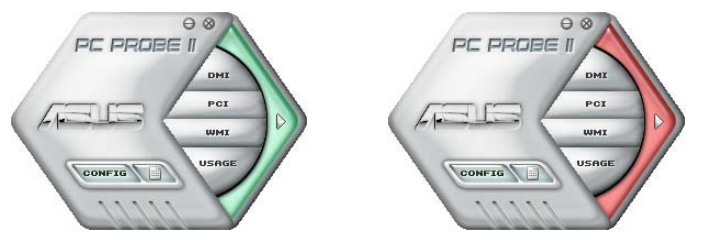

センサー用のモニターパネルも赤色になります。詳細は「ハードウェアモニターパ ネル」をご参照ください。

### Preference

メイン画面の Preference で使用中のアプリ ケーションをカスタマイズすることができま す。ボックスをクリックして設定を切り替え ます。

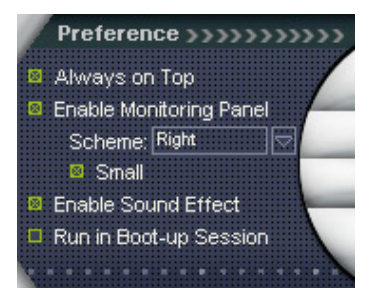

#### ハードウェアモニターパネル

ファン回転数、CPU 温度、電圧などのシステムセンサーの現在値を表示します。

ハードウェアモニターパネルには2種類ディスプレイモードがあります:6角形(大)と 長方形(小)です。Preferenceで「Enable Monitoring Panel」の項目にチェックした場合 は、モニターパネルがデスクトップに表示されます。

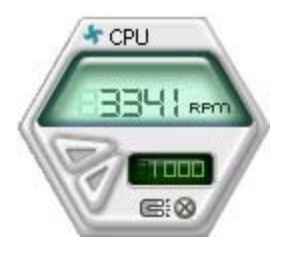

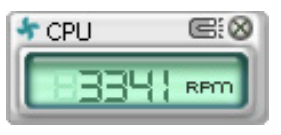

長方形(小)

6角形(大)

モニターパネルの位置を変える

モニターパネルのデスクトップ上の位置を変更する場合は、 Schemeのボタンをクリックして、リストボックスからポジションを 選択します。選択したら「OK」をクリックします。

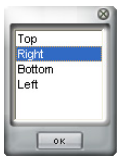

<u>モニターパネルを分解する</u> モニターパネルは、磁気効果のため全て一緒に動きます。分解す る場合は、U字型のマグネットアイコンをク リックします。

+ CPU

センサーの基準値を調節する ボタンをクリックしてセンサーの基準 値を調節します。また、Config画面で も設定可能です。

長方形(小)のモニターパネルでは基 準値を調節することはできません。

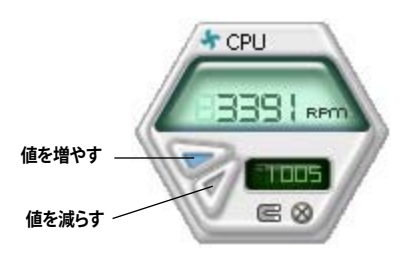

警告センサーモニター コンポーネントの値が基準値以外になると赤色になります。

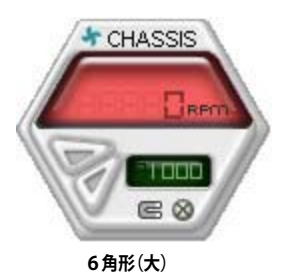

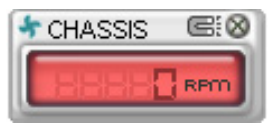

長方形(小)

## WMI ブラウザ

**WMI** をクリックして、WMI (Windows Management Instrumentation)ブラウ ザを表示します。様々な Windows\* 管理 情報を表示します。左側のパネルの項目 をクリックし、右側のパネルに表示させます。WMI Information の(+)をクリック して情報を表示させます。

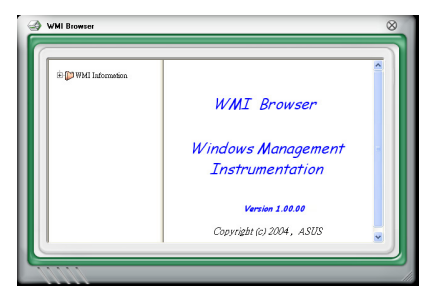

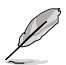

右下の角をドラッグして画面の大きさを調節することができます。

## DMI ブラウザ

▶ CMI をクリックして、DMI (Desktop Management Interface) ブラウザを 表示します。様々なデスクトップ/システ ム情報を表示します。DMI Information の(+)をクリックして情報を表示させ ます。

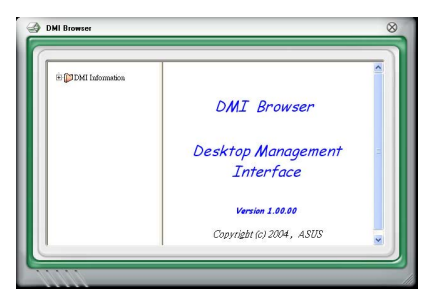

# PCI ブラウザ

**PCI** をクリックして、PCI (Peripheral Component Interconnect) ブラウザを表 示します。システム上のPCI デバイス情報 を表示します。PCI Information の (+)をクリックして情報を表示させます。

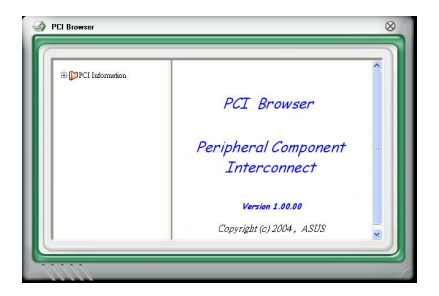

#### Usage

CPU、HDD空き容量、メモリ使用率をリアルタイムで表示します。 USAGE をクリックして Usage を開きます。

#### <u>CPU</u>

リアルタイムの CPU 使用率が線 グラフで表示されます。CPU の Hyper-Threading 機能が有効に設 定されている場合は、2つの論理プ ロセッサ用に2つの線グラフが表 示されます。

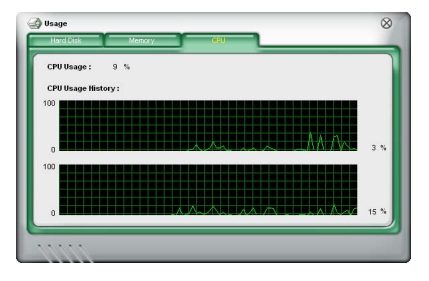

#### <u>Hard disk</u>

HDDの使用率を表示します。パネ ルの左側には論理ドライブが表示 されます。クリックすると右側に情 報が表示されます。円グラフのブル ーの部分は使用領域、ピンクの部 分は空き領域です。

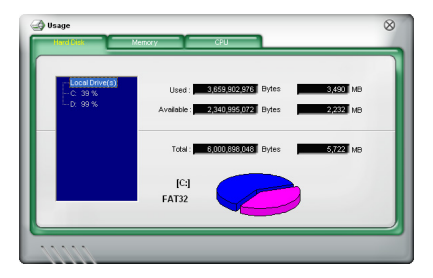

#### <u>Memory</u> 物理メモリの使用率を表示しま す。円グラフのブルーの部分は使 用領域、ピンクの部分は空き領域 です。

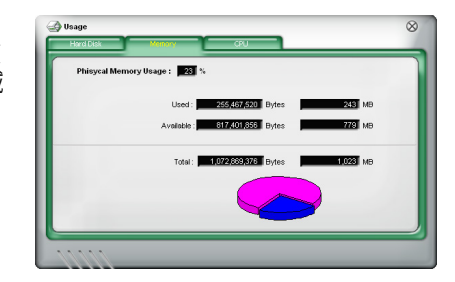

### PC Probe II 設定

CONFIGをクリックしてセンサーの基準値を確認・調節します。

Config には 2 つのタブがあります: Sensor/Threshold と Preferenceです。 Sensor/ Threshold タブでは、センサーを有効にし、基準値を調節します。 Preference タブでは 警告センサーをカスタマイズし温度を変更します。

| Enabled | Sensor Name | Nominal Value | Current Value | Threshold   |     |
|---------|-------------|---------------|---------------|-------------|-----|
| ~       | CPU         |               | 43 =          | FO 60       | °c  |
| ~       | MB          |               | 34 =          | 45          | -°c |
|         |             |               |               |             |     |
|         |             |               |               | Cause de la |     |